## ဝဘ်ဘရောက်ဇာမှ ဖောင်တစ်ခုကို ဖြည့်နည်း

- 1. ParentSquare သို့ဝင်ရောက်ပါ။ 2. ပုံစံဖြင့် ပို့စ်ကို ရှာပါ။
- 3. Complete Form ကိုနှိပ်ပြီး ဖောင်ဖြည့်ပါ။

| Registration for After School Enrichment Programs<br>1 form • Principal Rincon • 2 minutes ago • Thursday, Jan 02 at 11:42 AM • Rincon Point School                           | ¢   |
|----------------------------------------------------------------------------------------------------|-----|
| Hello parents!                                                                                                    |     |
| To reserve your student's spot in our after school classes, please fill out this form by August 31st. If you ha<br>any questions, feel free to reach out to Principal Rincon! | ave |
| Complete Form Appreciate - Comment - Español (Spanish) - Print                                                                                                    |     |
| No Notifications • Parents                                                                                                    |     |

4. သင့်ဖောင်တွင် သင့်ကလေးကို ရွေးချယ်ရန် ရွေးချယ်ခွင့်ရှိပါက **ကျောင်းသားအမည်** အောက်ရှိ drop-down menu မှ သင့်ကလေးကို ရွေးချယ်ပါ ။

| PR Registration fo                                                 | r After School Enrichment Programs                                                                              |
|--------------------------------------------------------------------|----------------------------------------------------------------------------------------------------|
| lello parents!                                                     |                                                                                                    |
| o reserve your student's spot i<br>ny questions, feel free to reac | n our after school classes, please fill out this form by August 31st. If you have<br>h out to Principal Rincon! |
| Form Input                                                         |                                                                                                    |
| Complete by Monday, Aug 31                                         |                                                                                                    |
| After School Enrichmer                                             | at Registration Form                                                                                            |
| Program Information:                                               |                                                                                                    |
| <ul> <li>Class needs to meet the mi</li> </ul>                     | nimum number of students required. If you enroll and there are not                                              |
| enough students, we will retu                                      | ırn your fee.                                                                                                   |
| <ul> <li>Pay online or make checks</li> </ul>                      | payable to Rincon Point School.                                                                                 |
| <ul> <li>Complete this registration f</li> </ul>                   | orm.                                                                                                    |
| <ul> <li>Registration is first come, fir</li> </ul>                | st served.                                                                                                    |
| <ul> <li>A completed registration for</li> </ul>                   | rm and full payment are required to reserve your child's spot.                                                  |
| Student Name *                                                     |                                                                                                    |
| Select Child                                                       | <u>م</u>                                                                                                    |

## နောက်ထပ်မေးခွန်းများကို ဖြေပါ။ \*အောက်ပါ screenshot သည် ဥပမာတစ်ခုသာဖြစ်သည်။ သင့်ပုံစံတွင် ဤအသုံးအနှုန်းကို သင်မတွေ့နိုင်ပါ။\*

Pick-up/Drop-off Authorization (other than parent)

Name

Phone #:

သင့်ဖောင်တွင် လက်မှတ်တစ်ခုမလိုအပ်ပါက Save ကို နှိပ်ပါ ။

သင့်ဖောင်တွင် လက်မှတ်တစ်ခု လိုအပ်ပါက၊ **ပြန်လည်သုံးသပ်ပြီး လက်မှတ်ထိုးမည်ကို** နှိပ်ပါ ။ \* ဖောင်အားလုံးတွင် ဤအရာ မရှိပါ။\*

| rarentoquare nome                                                                              |                                                                                                    |                                                   | Search Po |
|------------------------------------------------------------------------------------------------|----------------------------------------------------------------------------------------------------|---------------------------------------------------|-----------|
| Student Name *                                                                                 |                                                                                                    |                                                   |           |
| Katrice Brown                                                                                  | ~                                                                                                    |                                                   |           |
| Student Grade Level                                                                            |                                                                                                    |                                                   |           |
| Kindergarten                                                                                   |                                                                                                    |                                                   |           |
| If lunch will be provided for th                                                               | nis event, does your child need a lunch                                                                  | from the school cafeteria? *                      |           |
| ⊖ Yes                                                                                          |                                                                                                    |                                                   |           |
| No                                                                                             |                                                                                                    |                                                   |           |
| Provide any notes regarding y                                                                  | your student that is needed for this eve                                                                 | nt.(ie: allergies, etc.) *                        |           |
|                                                                                                |                                                                                                    |                                                   |           |
|                                                                                                |                                                                                                    |                                                   |           |
| Parant/ Guardian Nama                                                                          | Parent/ Guardian Email                                                                                   | Parent/ Guardian Phone                            |           |
| Parent/ Guardian Name                                                                          | Parent/ Guardian Email                                                                                   | Parent/ Guardian Phone                            |           |
| Parent/ Guardian Name Tomeka Brown                                                             | Parent/ Guardian Email<br>tomeka.61706.brown@mailinate                                                   | Parent/ Guardian Phone                            |           |
| Parent/ Guardian Name<br>Tomeka Brown<br>Information entered on this form v                    | Parent/ Guardian Email<br>tomeka.61706.brown@mailinate<br>will be visible to the post admins and ParentS | Parent/ Guardian Phone 137-981-4311 Equare admins |           |
| Parent/ Guardian Name<br>Tomeka Brown<br>Information entered on this form w<br>Review and Sign | Parent/ Guardian Email<br>tomeka.61706.brown@mailinat(<br>will be visible to the post admins and ParentS | Parent/ Guardian Phone 137-981-4311 Square admins |           |

## သဘောတူခွင့်ပြုချက်ဖောင်ကိုဖွင့်ပါ။ စစ်ဆေးပြီး Sign Document ကို နှိပ်ပါ ။

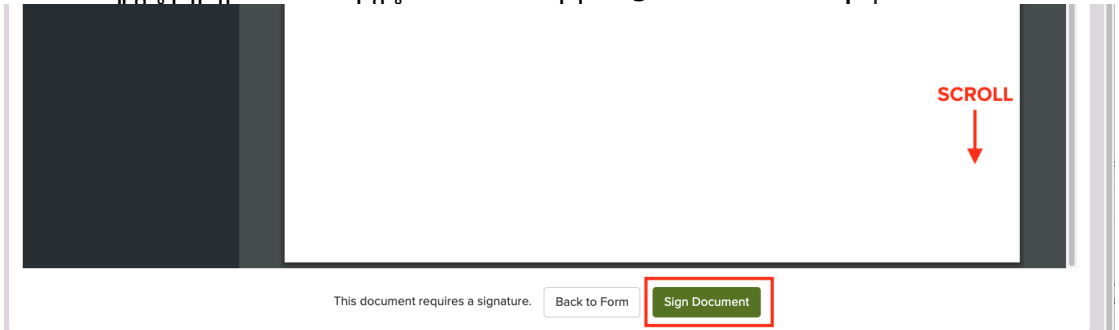

Electronic Signature အောက်တွင် သင့်အမည်အပြည့်အစုံကို ရိုက်ထည့်ပါ ။ParentSquare တွင် ပြထားသည့်အတိုင်း သင့်အမည်ကို အတိအကျရိုက်ရပါမည်။ l Approve ကို နှိပ်ပါ ။

| b56a77259aeb9e4ce0ca7b739 1 / 1   — 125% +   🗊 ४)                                                                                                    |               |
|----------------------------------------------------------------------------------------------------|---------------|
| Electronic Signature Consent                                                                                                    | × ing<br>ve t |
| By clicking the 'I Approve' button below, I give my permission for my child to participate in the above mentioned activity.                                         | tivi          |
| By clicking the 'I Do Not Approve' button below, I deny permission for my child to participat                                                                       | te an         |
| In the above mentioned activity.                                                                                                    | Ag            |
| Electronic Signature *                                                                                                    | Ag            |
| In the above mentioned activity.         Electronic Signature *         Please type your full name                                                                  | Ag            |
| In the above mentioned activity.         Electronic Signature *         Please type your full name         Full name must match exactly as provided to ParentSquare | Ag            |

## အခြားပုံစံ သို့မဟုတ် အခြားကလေးအတွက် ခွင့်ပြုချက်စလစ်ကို ဖြည့်စွက်ရန် လိုအပ်ပါက၊ **ဖြည့်စွက်ရန် အခြားပုံစံကို** နိုပ်ပါ ။

| Completed Forms |                 |          |                  |      |  |  |
|-----------------|-----------------|----------|------------------|------|--|--|
| Filled On       | Student         | Approved | Signed By        |      |  |  |
| Jan 02          | Mckenzie Rincon | Yes      | Principal Rincon | View |  |  |
| Complete ar     | nother form ~   |          |                  |      |  |  |